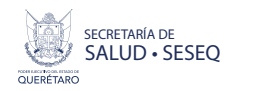

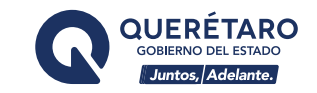

# MANUAL DE USUARIO PORTAL DE RECURSOS HUMANOS

de los Servicios de Salud del Estado de Querétaro

### 1. Ingresa al sitio: https://drh.seseqro.gob.mx

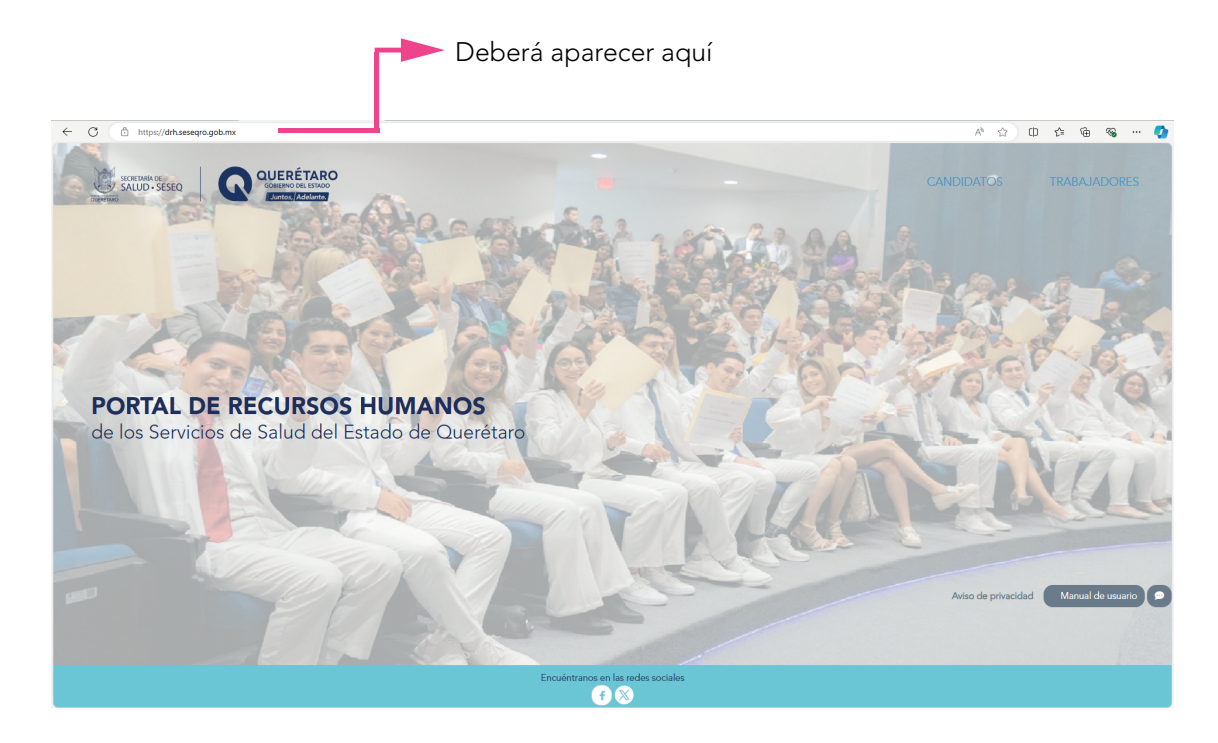

2. Dirígete a la sección TRABAJADORES

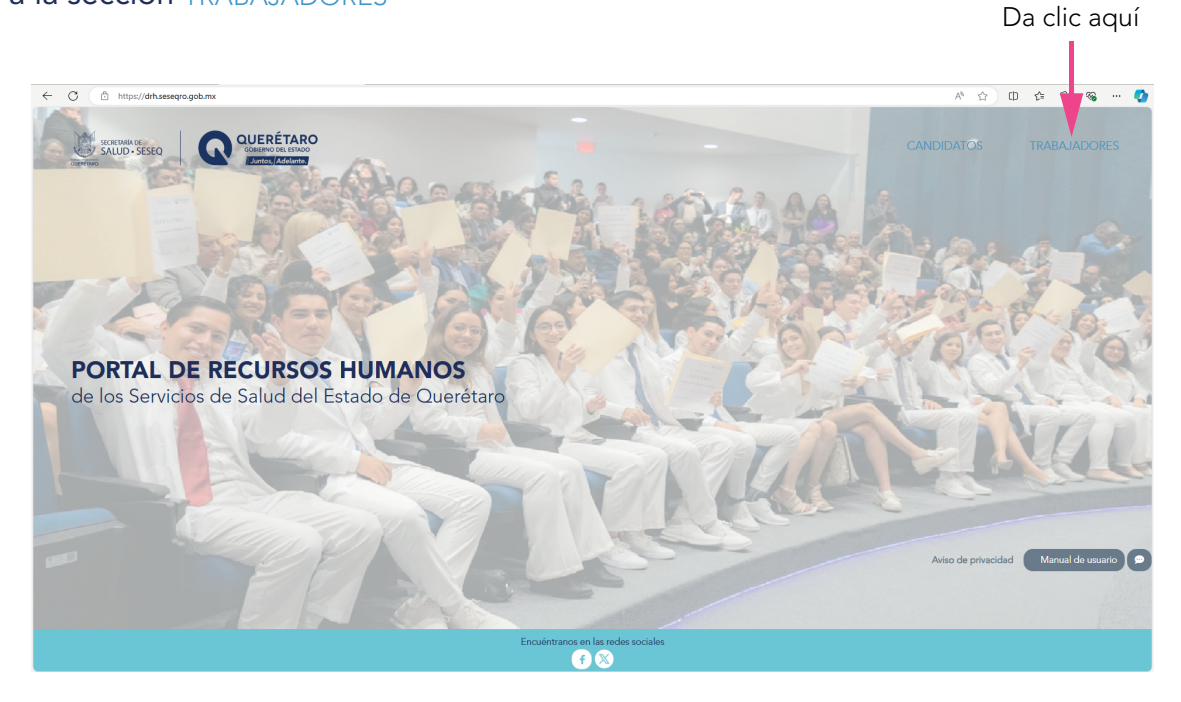

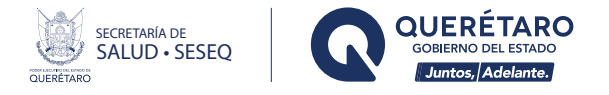

3. Para ingresar por primera vez, deberás registrar tu número de empleado y en la contraseña tu RFC, posteriormente da clic en INGRESAR.

| ← C                                                                                                    | P A 🕁 🖽 🌾 🐨 🍼       |
|----------------------------------------------------------------------------------------------------|---------------------|
|                                                                                                    |                     |
| HOST QUERE INT                                                                                                    | INICIO DE SESIÓN    |
|                                                                                                    | NÚMERO DE EMPLEADO  |
| In the second second se | # de empleado       |
|                                                                                                    | CONTRASEÑA          |
| 116                                                                                                    | Contraseña          |
|                                                                                                    | INGRESAR 3          |
|                                                                                                    | OLVEÉ MI CONTRAGEÑA |
|                                                                                                    |                     |
|                                                                                                    |                     |
| A STATE AND A STATE AND A STAT |                     |
| dealer where the all                                                                                                    |                     |
| Y The second second sec |                     |
| and the state of the second second second second second second second second second second second second second                                                                                                    |                     |
| Months many R. W. S. S. S. S. S. S. S. S. S. S. S. S. S.                                                                                                    |                     |

4. Al iniciar por primera vez, el portal te llevará a que actualices tu contraseña por motivos de seguridad, y se desplegará la pantalla de perfil.

| ← C      | 🙆 https://dfl.seseqra.gob.mu/emplesdou/#/enfo                       |                     |
|----------|---------------------------------------------------------------------|---------------------|
|          |                                                                     |                     |
|          | Unidad:<br>Adscripción:<br>Rama:<br>RFC:                            |                     |
| "i<br>¶⊅ | CURP:                                                               |                     |
|          | Teléfono:<br>Celular:<br>Llenar sólo si desea cambiar su contraseña | Aquí puedes cambiar |
| _        | Confirme contraseña: Confirme contraseña Actualizar datos 🌍         | tu contraseña       |

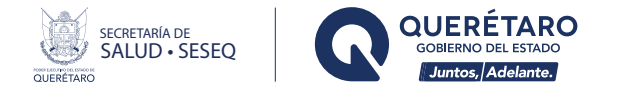

5. Si ya habías entrado con anterioridad y al querer accesar nuevamente olvidaste la contraseña, el portal te da la opción de recuperarla.

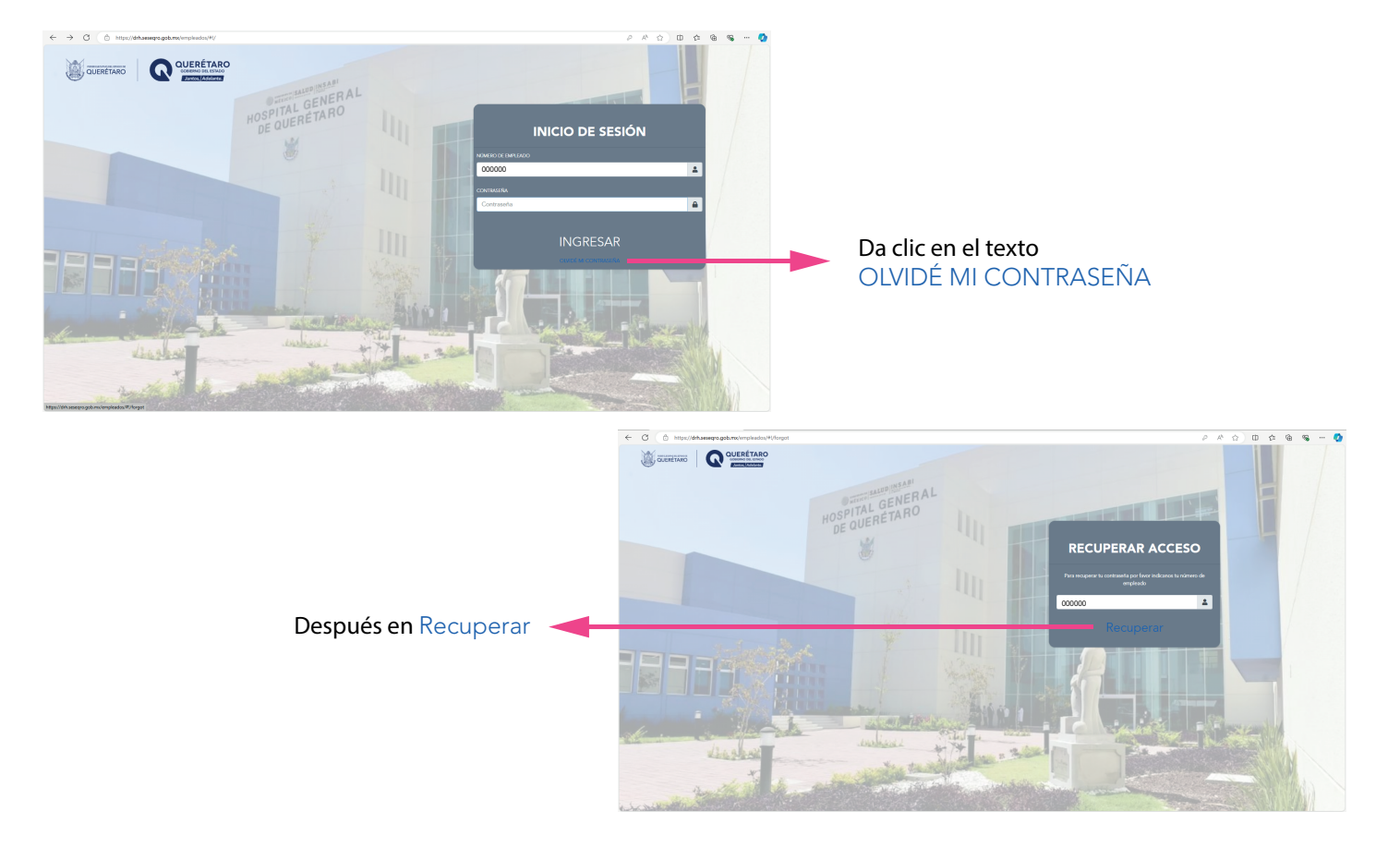

6. Recibirás tu contraseña, en tu correo electrónico que proporcionaste a la Dirección de Recursos Humanos.

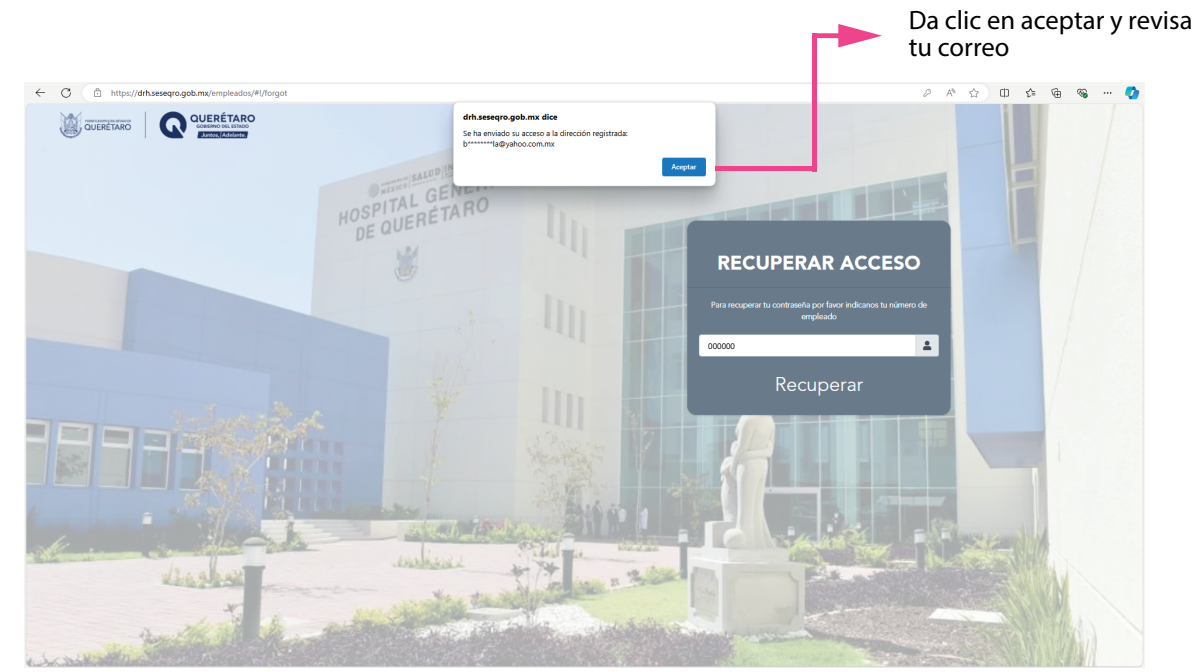

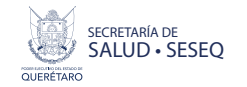

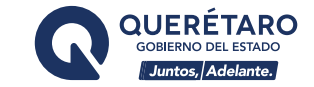

## 7. Escribe tu contraseña e ingresa.

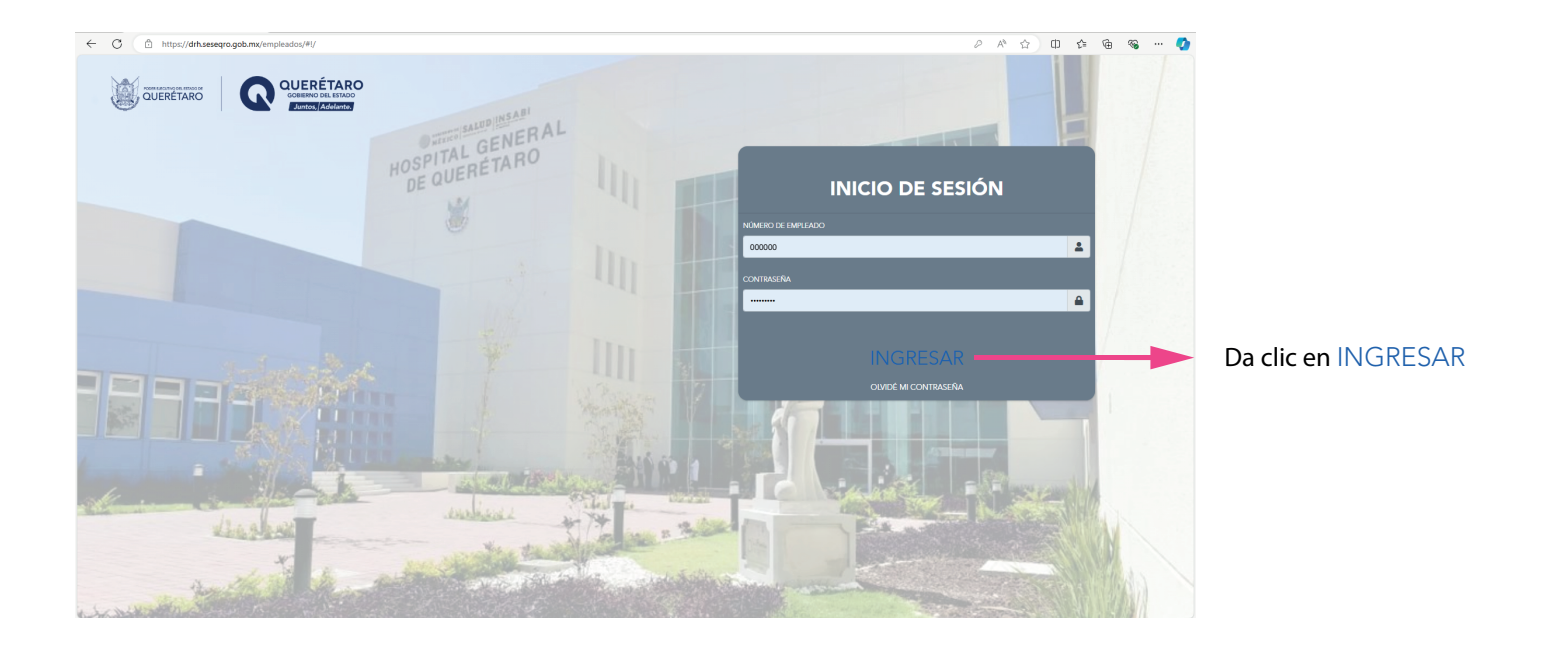

8. El portal de Recusos Humanos de SESEQ te da la bienvenida, posiciona el mouse en el ícono or para que logres visualizar los videos.

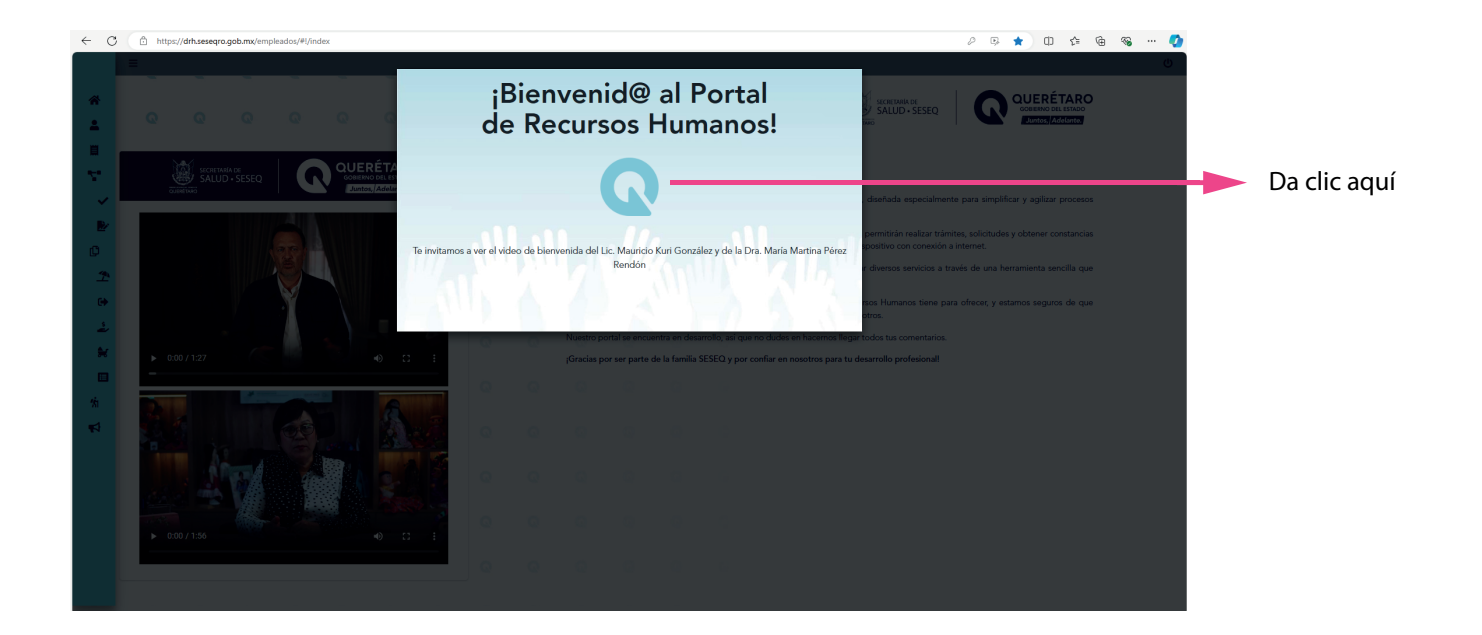

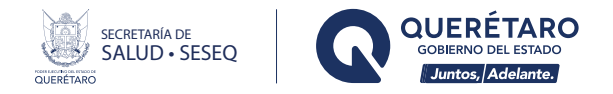

9. En el menú de opciones, en la sección Mi Perfil, podrás consultar algunos de tus datos como trabajador de SESEQ. También podrás actualizar tus datos de contacto:correo electrónico, teléfono particular y celular.

|                                    | ← C ( @ https/ | //drh.seseqro.gob.mx/empleadox/#1/info                                           | 8 A A D 🕸 🖨 👒 🥠 |
|------------------------------------|----------------|----------------------------------------------------------------------------------|-----------------|
| Da clic en la sección<br>Mi Perfil |                |                                                                                  | SALUD-SESEQ     |
|                                    | ©<br>T         | Unided:                                                                          |                 |
|                                    | 00<br>20       | Adscripción:<br>Rema:                                                            |                 |
|                                    | *<br>=         | RFC:                                                                             |                 |
|                                    | ¥1<br>¶⊄       | Correo:                                                                          |                 |
|                                    |                | Celular:                                                                         |                 |
|                                    |                | Llenar sólo si desea cambiar su contraseña<br>Nueva contraseña: Nueva contraseña |                 |
|                                    |                | Confirme contraseña: Confirme contraseña                                         |                 |
|                                    |                | Actualizar datos 🅢                                                               |                 |

10. El apartado Recibos de Nómina, hace posible que descargues tus comprobantes de pago. Están disponibles los recibos generados desde la primera quincena de enero de 2023 y hasta la última nómina. Cada quincena se irá incorporando el nuevo recibo.

|                                             | ← C            | https://drh.sese | qro.got pleados/#I/receipt |                                |        |                                            | 2 A tr tr to to to to to |
|---------------------------------------------|----------------|------------------|----------------------------|--------------------------------|--------|--------------------------------------------|--------------------------|
| Da clic en el apartado<br>Recibos de Nómina | *              | E<br>DESCARGA D  | PE RECIBOS                 | nina                           |        | SACHEDARIA DE<br>SALUD - SE                |                          |
|                                             | ~              | Año 2024         | escalga de recibos de non  | <ul> <li>Mes Agosto</li> </ul> |        | <ul> <li>Quincena</li> <li>Quin</li> </ul> | icena                    |
|                                             | e<br>B         | Se encontraron 1 | recibos                    |                                |        |                                            | Descargar 💽              |
|                                             | <u> </u>       | No Emp.          | Fecha Pago                 | DIVU                           | Total  | Quincena                                   | Periodo                  |
|                                             | ( <del>)</del> | -                | 2024-08-14                 | task and the statements        | 80.000 | 15                                         | 2024-08-01 AL 2024-08-15 |
|                                             | *              |                  |                            |                                |        |                                            |                          |
|                                             | *i<br>₹3       |                  |                            |                                |        |                                            |                          |
|                                             |                |                  |                            |                                |        |                                            |                          |
|                                             |                |                  |                            |                                |        |                                            |                          |
|                                             |                |                  |                            |                                |        |                                            |                          |

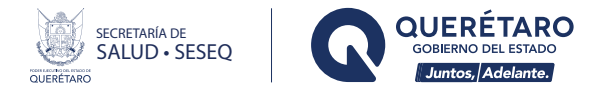

11. En la sección Trámites, puedes obtener el Visto Bueno para solicitud de crédito, cuya autorización será ahora a través de un código QR.

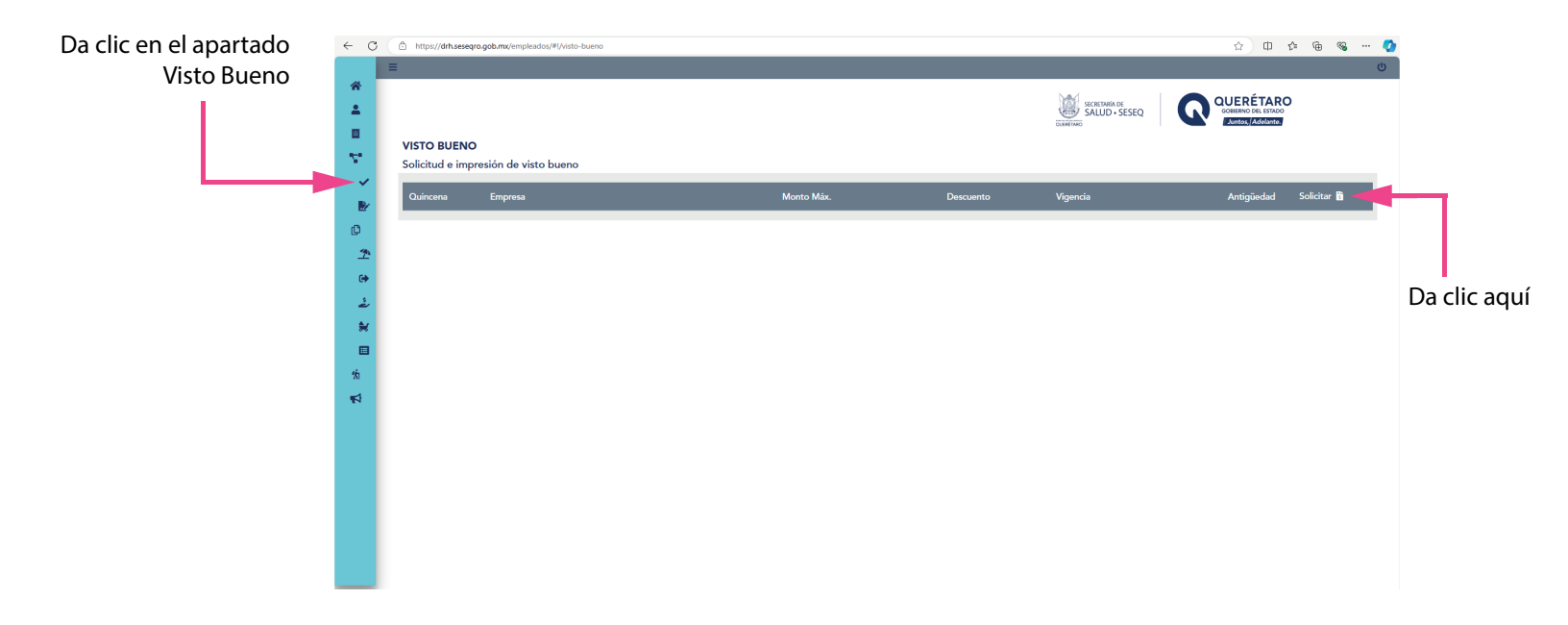

12. En la opción Otros Trámites, se irán incorporando trámites de uso frecuente en Recursos Humanos.

| <ul> <li>C</li> <li>A</li> <li>A</li> <li>B</li> <li>C</li> <li>A</li> <li>C</li> <li>C</li></ul> | Mytery/dthaseseque gobunut/mpleadox##/viaito-beam/pleadox##/viaito-beam/pleadox##/via | <ul> <li>Elige la empresa que desees</li> <li>Consulta las condiciones</li> </ul> |
|----------------------------------------------------------------------------------------------------|----------------------------------------------------------------------------------------------------|-----------------------------------------------------------------------------------|
| ☆                                                                                                    | Sueldo mensual:<br>Decuento miximo:<br>Total de descuentos:<br>Descuentos:                                                                                                    |                                                                                   |

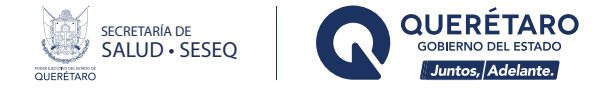

12. En la opción Otros Trámites, se irán incorporando trámites de uso frecuente en Recursos Humanos.

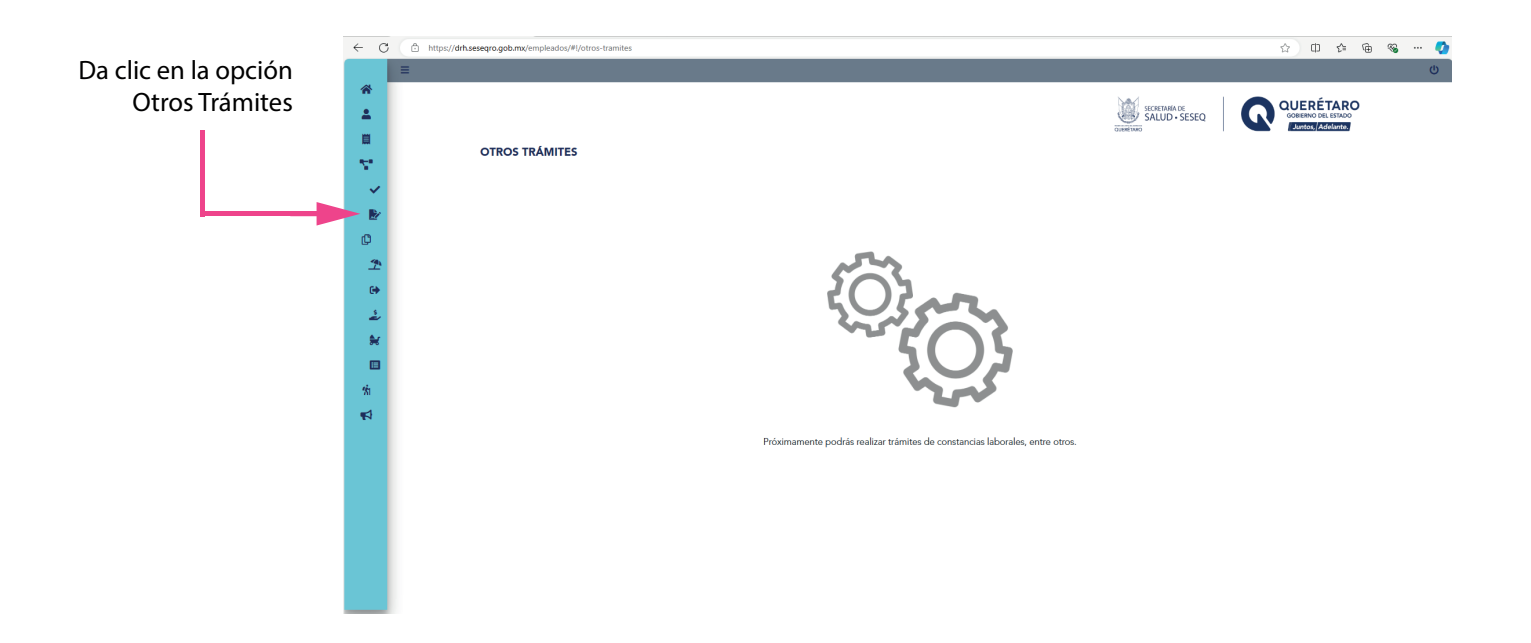

13. En la sección Formatos, encontrarás los de uso frecuente y que podrás descargar.

### Formato de Períodos Vacacionales, Cumpleaños o Santoral

|               | <ul> <li>↔ 0</li> <li></li> <li><th>Control Anual de Períodos Vacacio<br/>U400-DRHSRL-P18-F03</th><th>cationes<br/>ionales, Cumpleaños o Santoral</th><th>SALID-SEEQ</th><th>COURCEARCO</th><th>i<br/>i</th></li></ul> | Control Anual de Períodos Vacacio<br>U400-DRHSRL-P18-F03 | cationes<br>ionales, Cumpleaños o Santoral | SALID-SEEQ                   | COURCEARCO                           | i<br>i    |
|---------------|----------------------------------------------------------------------------------------------------|----------------------------------------------------------|--------------------------------------------|------------------------------|--------------------------------------|-----------|
|               | ~                                                                                                    | Nombre:                                                  |                                            | No. Empleado:                |                                      |           |
| Da clic       | <b>⊮</b> ∕                                                                                                    | Centro de trabajo:                                       | 100.000-000000                             |                              |                                      |           |
| en la sección | T.                                                                                                    | Área y Dirección a la que pertenece:                     | to be then a set of the set of the set of  |                              |                                      |           |
| Formatos      | 60                                                                                                    | Turno:                                                   | Horario:                                   | Recurso:                     | Transmission (Constraint)            |           |
| Tormatos      | 2<br>*                                                                                                    |                                                          | Período vaciones                           |                              | <b>⊥</b><br>Descargar                | descargar |
|               | 1/n                                                                                                    | Año:                                                     | ~ Período                                  | Autorización Jefe Inmediato: | Firma y Fecha de recibido<br>(RRHUA) |           |
|               | <b>1</b>                                                                                                    |                                                          |                                            | Nombre y Firma               |                                      |           |
|               |                                                                                                    | Primero (ordinario)                                      | Del 🛛 🖉 al                                 | Nombre jefe:                 |                                      |           |
|               |                                                                                                    | Segundo (ordinario)                                      | Del dd/mm/aaaa 🗊 al dd/mm/aaaa 🗊           | Nombre jefe:                 |                                      |           |

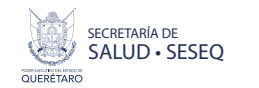

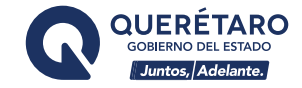

## En seguida obtendrás tu formato en PDF.

| C C https://drh.seseqro.gob.mx/empleados/vacaciones-print/17anio=2024&fechalni     | Primero=26%20%20/%20%209%20%20/%20%202024&fechaFinPrimero=3%20%20/%20%2010%20%20/%20%202024&autorizacionJefePrime                                                                                                    | 80 Q 🏠 🛈 🖧 🖨 🖓 🤇 |
|------------------------------------------------------------------------------------|----------------------------------------------------------------------------------------------------|------------------|
| ···=   <u>μ</u> ··· Λ προθει ·· δ ·   Π   Υ <sub>*</sub>   αιθ   Ausônuatus Cobioc | - + + E3 ] 04   1/2   10<br>USB Density                                                                                                    | 4 10 10 12° 0    |
|                                                                                    | Nombre: Trabajador:<br>Centro de trabajo:<br>Area y Dirección a la que portenece:<br>Tarme Melmo Novario: Banuna -                                                                                                    |                  |
|                                                                                    | Parintes Vararinnales                                                                                                    |                  |
|                                                                                    | Any 2124 Periodo Autorización Jeño Inmediato: Perma y Fecha da recibilito                                                                                                    |                  |
|                                                                                    | Nordine y Firme (1907-UA) Primero (ordinario) Del                                                                                                    |                  |
|                                                                                    | Segundo (retinario) Del / / # / /                                                                                                    |                  |
|                                                                                    | Alto Risego (12 dias) Del / / d / /                                                                                                    |                  |
|                                                                                    | Mediano Risego (8 dias) Cui / / ai / /                                                                                                    |                  |
|                                                                                    | Bajo Risego (S das) Del / / al / /                                                                                                    |                  |
|                                                                                    | Extraordinarias Dei / / # / /                                                                                                    |                  |
|                                                                                    | "Belance (V, V, V, V, V, V, V, V, V, V, V, V, V, V                                                                                                    |                  |
|                                                                                    | More them also ward will approxibility on a start sector in the advection of the start M-1. Note all the total of the configuration of the start sector and the start sector and the start sector |                  |
|                                                                                    | Fecha (da que correspondo)         Dia         Material           Julio         Julio         Julio         Julio                                                                                                    |                  |
|                                                                                    | Fecha (dia guo solicita) Dia Mos Nonther y Firma An Uf Durality of the WCT as setting the dia do nontradiciona anterior                                                                                                    |                  |
|                                                                                    | Firms del Yrshejader Annuel, sin tre                                                                                                    |                  |

Formato de Pases de Salida Particulares y Oficiales

|                                 |                               |                                                           |                 |                      | SALUD - SESEQ                              | OUERÉTARO<br>COERENO DEL ESTADO<br>Eurotos, Addeivento                                                                                                    |
|---------------------------------|-------------------------------|-----------------------------------------------------------|-----------------|----------------------|--------------------------------------------|----------------------------------------------------------------------------------------------------|
| ontrol Mensual<br>400-DRHSRL-P1 | de Pases de Salida I<br>8-F02 | 'articulares y Oficiales                                  |                 |                      |                                            |                                                                                                    |
| Nombre:                         |                               |                                                           |                 |                      | No. Empleado:                              |                                                                                                    |
| Centro de trabajo:              |                               |                                                           |                 |                      |                                            |                                                                                                    |
| Área y Dirección a I            | la que pertenece:             |                                                           |                 |                      |                                            |                                                                                                    |
| Turno:                          |                               | Horario:                                                  |                 |                      | Recurso:                                   | and the second second s |
|                                 |                               |                                                           |                 |                      |                                            |                                                                                                    |
|                                 |                               |                                                           | Parti           | culares              |                                            |                                                                                                    |
| Pase                            | Fecha<br>DiaMes /Mo           |                                                           | Tempo utilizado | Firma del Trabajador | Autorización Nombre y Firma Jele Inmediato | Firma y Fecha de recibido (RRHUA)                                                                                                    |
| Primero                         | dd/mm/aaaa 🗖                  | Regresa: O SI O NO                                        |                 |                      | Autorización nombre jefe inmediate         |                                                                                                    |
|                                 |                               |                                                           |                 |                      |                                            |                                                                                                    |
|                                 |                               | Hora de salida:                                           |                 |                      |                                            |                                                                                                    |
|                                 |                               | Hora de salida:<br>Hora de regreso:                       |                 |                      |                                            |                                                                                                    |
| Segundo                         | dd/mm/aaaa 🗖                  | Hora de salida:<br>Hora de regreso:<br>Regresa: O SI O NO |                 |                      | Autorización nombre jefe inmediate         |                                                                                                    |
| Segundo                         | dd/mm/aaaa 🗖                  | Hora de regreso:  Regrese:  SI NO Hora de selide:         |                 |                      | Autorización nombre jefe inmediate         |                                                                                                    |
|                                 |                               | Hora de salida:                                           |                 |                      |                                            |                                                                                                    |

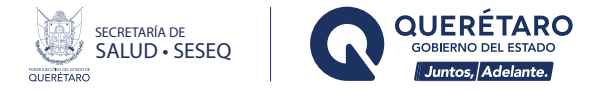

# Solicitud de Apoyo Económico para Trámites y Prestaciones Adicionales

| C 🗇 https//drf        | n.seseqro.gob.mx/empleados        | /#1/adicionales              |                |                  |                    | Ĺ                    | 0 1 1 9 9                     |
|-----------------------|-----------------------------------|------------------------------|----------------|------------------|--------------------|----------------------|-------------------------------|
| ≡                     |                                   |                              |                |                  |                    |                      |                               |
| Solicitud<br>U400-DRH | de Apoyo Económic<br>ISRL-P05-F04 | o para Trámites y Prestacion | es Adicionales |                  | SALI               |                      | ÉTARO<br>DELESTADO<br>Addamos |
|                       |                                   |                              |                |                  |                    | LICENCIA DE MANEJO O | TESIS O ANTEOJOS O            |
|                       |                                   |                              |                |                  | dia                | mes                  | año                           |
| Nor                   | mbre del                          | 10000000                     |                |                  |                    | 10.000               | De                            |
| Ira                   | Dajador:                          | Apellido Paterno             |                | Apellido Materno |                    | Nombre(s) comple     | to(s)                         |
|                       |                                   |                              |                |                  |                    |                      |                               |
|                       | R                                 | .F.C.                        |                |                  | Clave Presupuestal |                      |                               |
|                       |                                   | 100000                       |                |                  |                    |                      |                               |
|                       |                                   | Centro de Trabajo            |                |                  | Área y Dirección a | a la que pertenece   |                               |
|                       |                                   |                              |                |                  |                    |                      |                               |
|                       |                                   | Tipo de C                    | ontratación    |                  |                    | Teléfono             |                               |

## Solicitud de Apoyo para Tramitar Hora de Guardería

| ← C      | https://drh.seseqro.gob.mx/empleados/#I/guarderia                                      |                                                                                                    |                                                                 | 🖞 በ 🌣 କ ରେ 🔇                           |
|----------|----------------------------------------------------------------------------------------|----------------------------------------------------------------------------------------------------|-----------------------------------------------------------------|----------------------------------------|
|          | ≡                                                                                      |                                                                                                    |                                                                 | ڻ<br>ن                                 |
| *        |                                                                                        |                                                                                                    |                                                                 | JERÉTARO                               |
| ÷        |                                                                                        |                                                                                                    | SALUD · SESEQ                                                   | BIERNO DEL ESTADO<br>Juntos, Adelante. |
|          | Solicitud de Apoyo para Tramitar Hora de Guardería                                     |                                                                                                    |                                                                 |                                        |
| 2.       | U400-DRH-P05-F05                                                                       |                                                                                                    |                                                                 |                                        |
| ~        |                                                                                        |                                                                                                    | , Querétaro a                                                   | de                                     |
|          |                                                                                        |                                                                                                    |                                                                 |                                        |
|          |                                                                                        | Director de Recursos Humanos                                                                                                    |                                                                 |                                        |
| <u></u>  |                                                                                        |                                                                                                    |                                                                 |                                        |
|          |                                                                                        |                                                                                                    |                                                                 |                                        |
| <u>م</u> | Con fundamento en el Artículo 88 de las Condici<br>debido a que tengo un(a) hijo(a) de | ones Generales de Trabajo de la Secretaria de Sa<br>de edad.                                                                                                    | alud, solicito a Usted, se me autorice el horario de Guarderia, | *                                      |
|          |                                                                                        |                                                                                                    |                                                                 | Descargar                              |
| 16       |                                                                                        | DATOS PERSONALES:                                                                                                    |                                                                 |                                        |
|          | Nombre del (a) Trabajador (a):                                                         |                                                                                                    |                                                                 |                                        |
|          | RFC:                                                                                   | CURP:                                                                                                    |                                                                 |                                        |
|          | Código:                                                                                |                                                                                                    |                                                                 |                                        |
|          | Centro de Trabajo:                                                                     |                                                                                                    |                                                                 |                                        |
|          | Área y Dirección a la que pertenece:                                                   | 10.000 (10.000 (10.000 (10.000))                                                                                                    |                                                                 |                                        |
|          | Tipo de Recurso:                                                                       |                                                                                                    |                                                                 |                                        |
|          | Horario actual autorizado:                                                             | Entrada:                                                                                                    | Salida:                                                         |                                        |
| -        |                                                                                        | and the second second se |                                                                 |                                        |

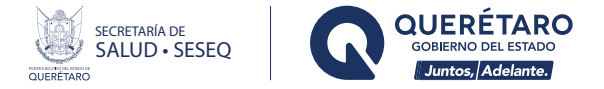

Control Mensual para Justificación de Retardos, Omisión de Entrada y Salida.

|                         |                                   |                                                                                       |                      |                                            | Jan Jan Jan Jan Jan Jan Jan Jan Jan Jan                                                                                                    | SECRETARIA DE<br>SALUD • SESEQ |                                     |
|-------------------------|-----------------------------------|---------------------------------------------------------------------------------------|----------------------|--------------------------------------------|----------------------------------------------------------------------------------------------------|--------------------------------|-------------------------------------|
| Control Mensuel n       | ara lustificación de              | Retardos                                                                              |                      |                                            | DURNET                                                                                                    | 40                             | ( Juntos, Adelante.                 |
| Omisión de Entrada      | a y Salida                        | . Hetal dos,                                                                          |                      |                                            |                                                                                                    |                                |                                     |
| 0400-DKH5KL-P16-        | FUI                               |                                                                                       |                      |                                            |                                                                                                    |                                |                                     |
| Nombre:                 | 10                                |                                                                                       |                      |                                            | No. T                                                                                                    | rabajador:                     |                                     |
| Centro de trabajo:      |                                   |                                                                                       |                      |                                            |                                                                                                    |                                |                                     |
| Área y Dirección a la o | que pertenece:                    |                                                                                       |                      |                                            |                                                                                                    |                                |                                     |
| Turner                  |                                   |                                                                                       |                      |                                            |                                                                                                    |                                |                                     |
| iumo.                   |                                   | Horario:                                                                              | the second           |                                            | Recu                                                                                                    | SO:                            |                                     |
| iuno.                   |                                   | Horario:                                                                              | 100.000              |                                            | Recu                                                                                                    | 50:                            |                                     |
| TUTTU.                  |                                   | Horario:                                                                              | 100 1000             | Omisiones de Re                            | Recur                                                                                                    | so:                            |                                     |
|                         | Fecha                             | Horario:                                                                              | Omisión d            | Omisiones de Rej<br>le Registro            | Recu<br>gistro de Entrade - Salida                                                                                                    | so:                            |                                     |
| Dia                     | Fecha<br>Mes                      | Horario:<br>Aito                                                                      | Omisión d<br>Entrada | Omisiones de Re<br>le Registro<br>Salida   | Recu<br>gistro de Entrada - Salitía<br>Autorización Jefe Immediato (Mombre y Firm                                                                            | 10)                            | Fecha y firma de recibido (RRHUA)   |
| Dia V                   | Fecha<br>Mes<br>Mos               | Año V                                                                                 | Omisión d<br>Entrada | Omisiones de Rej<br>le Registro            | Recul<br>gistro de Entrada - Salida<br>Autorización Jele Inmediato (Moniber y Firm<br>Nombre jefe inmediato                                                  | a)                             | Fecha y firma de recibido (888/00A) |
| Dia V                   | Fecha<br>Mes<br>Mos               | Año         V           Año         V           Año         V                         | Omisión d<br>Entrada | Omisiones de Rej<br>le Registro<br>Salida  | Recur<br>gistro de Entrada - Salida<br>Autorización Jefo Immediato (Nombre y Firm<br>Nombre jefo Immediato                                                   | a)                             | Fecha y tima de recibido (RRIUA)    |
| Dia v                   | Fecha<br>Mes<br>Mes               | Año         ✓           Año         ✓           Año         ✓                         | Omisión d<br>Entrada | Omisiones de Rej<br>le facjistro<br>Salida | Recur<br>gistro de Entrada - Salida<br>Autorización Jefe Immediato (Nombre y Firm<br>Nombre jefe immediato<br>Nombre jefe immediato                          | a)                             | Fecha y tima de recibido (1888104)  |
| Dia v<br>Dia v<br>Dia v | Fecha<br>Mes<br>Mos<br>Mos        | Ano            Ano            Ano                                                     | Omisión d<br>Entrada | Omisiones de Rej<br>le Registro<br>Salida  | Recur<br>gistro de Entrada - Salida<br>Autorización Jefe Immediato (Nombre y Firm<br>Nombre jefe immediato<br>Nombre jefe immediato                          | a)                             | Facha y tima de recibido (1889UA)   |
| Dia v<br>Dia v          | Fecha<br>Mes<br>Mos<br>Mos<br>Mos | Año         ✓           Año         ✓           Año         ✓           Año         ✓ | Omisión d            | Omissiones de Ree<br>er Registro<br>Salida | Recur<br>gistro de Entrada - Salida<br>Autorización Jefe Immediato (Nombre y Firm<br>Nombre jefe immediato<br>Nombre jefe immediato<br>Nombre jefe immediato | a)                             | Facha y tima de recibido (RRHUA)    |

14. En la Sección Desarrollo Humano, encontrarás los cursos: Código de Ética de los Servidores Públicos, así como el de Inducción, mismos que se te invita a tomar oportunamente. Posteriormente se integrarán más cursos contemplados en nuestro plan de capacitación.

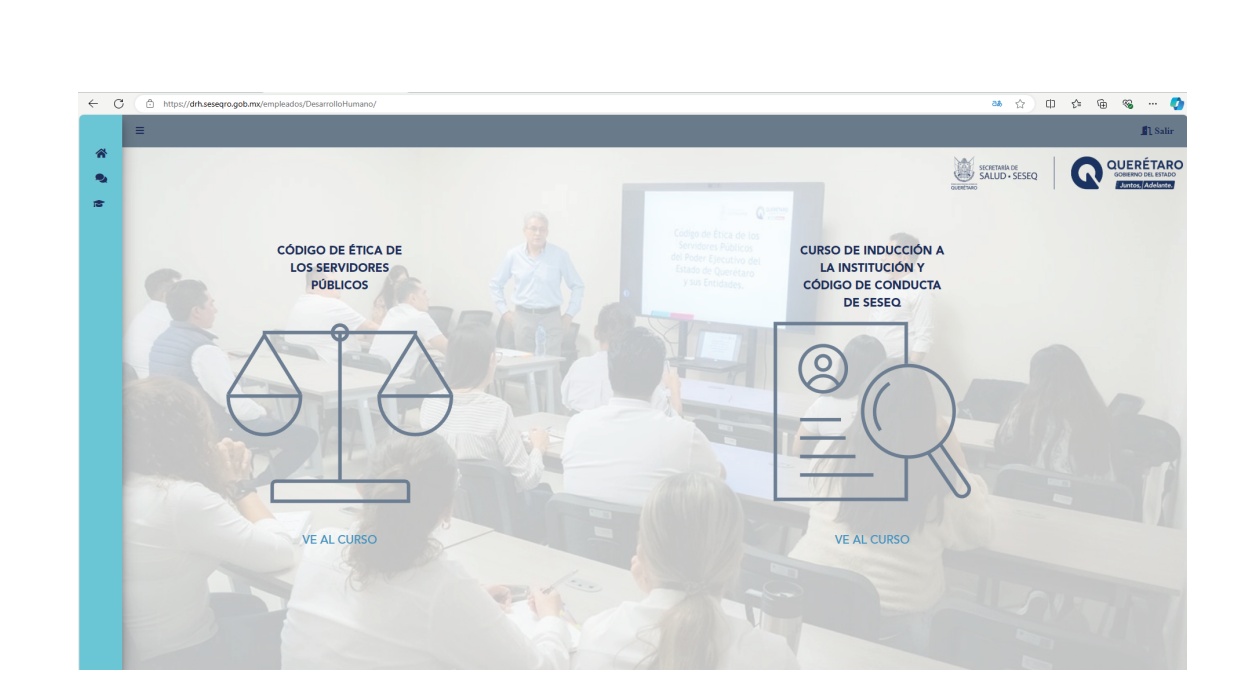

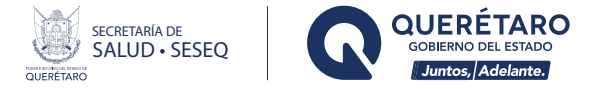

### 15. Avisos Especiales

Se publicarán comunicados de interés general para todos los trabajadores.

### 17. Para cualquier duda que tengas acerca del Portal de Recursos Humanos de SESEQ, ponte en contacto.

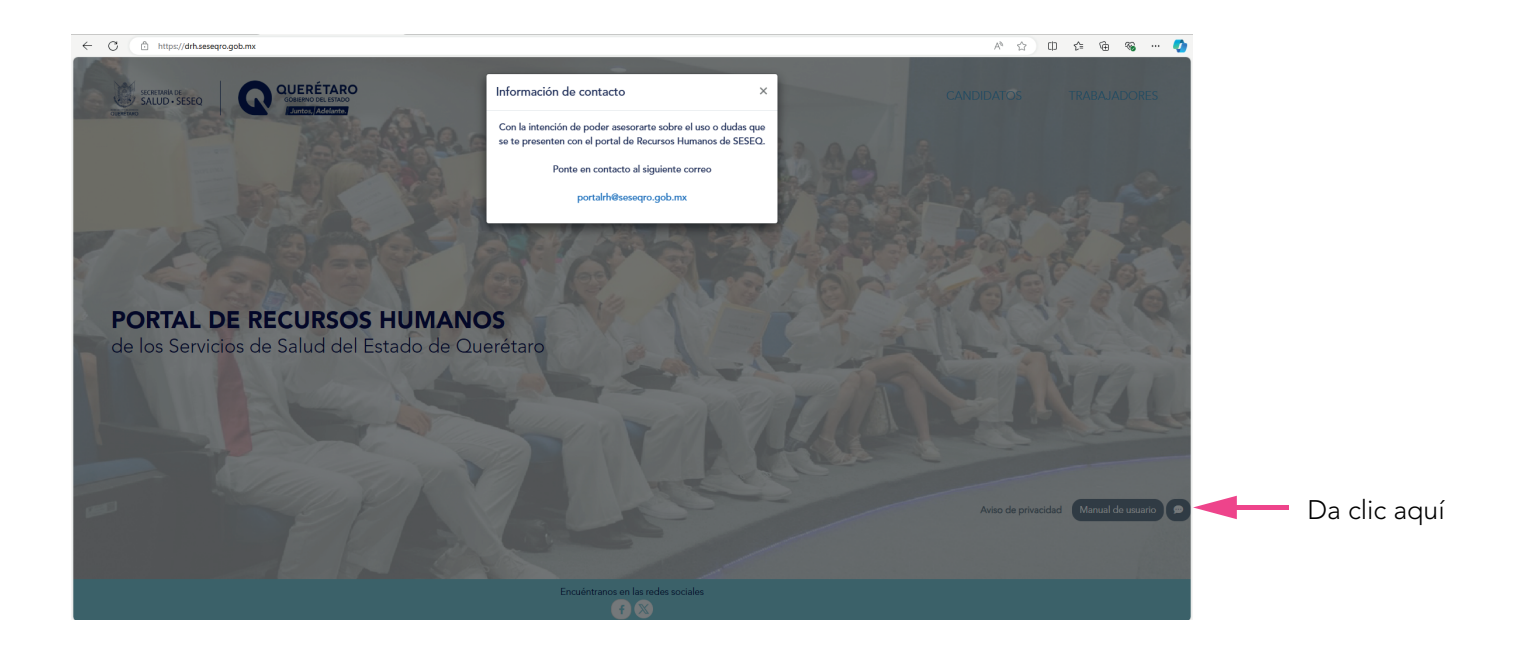